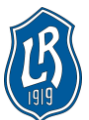

# Lappeen Riento – UK-kuntorastit 2019

OCAD 2018 Starter ja Course Setting -ohjelmistojen käyttäminen Dropboxin kautta

### 1. Asenna OCAD 2018 Viewer omalle koneelle

- a. Sovelluksella pystyy avaamaan ja tarkastelemaan kaikkia OCAD -tiedostoja
- b. Sovelluksella pystyy tarvittaessa tallentamaan karttatiedostoja vanhempaan muotoon
- c. https://www.ocad.com/en/viewer/
- 2. Hanki Dropbox-tili (rekisteröidy)
  - a. https://www.dropbox.com

### 3. Asenna Dropbox-työpöytäsovellus

a. <a href="https://www.dropbox.com/help/desktop-web/download-dropbox">https://www.dropbox.com/help/desktop-web/download-dropbox</a>

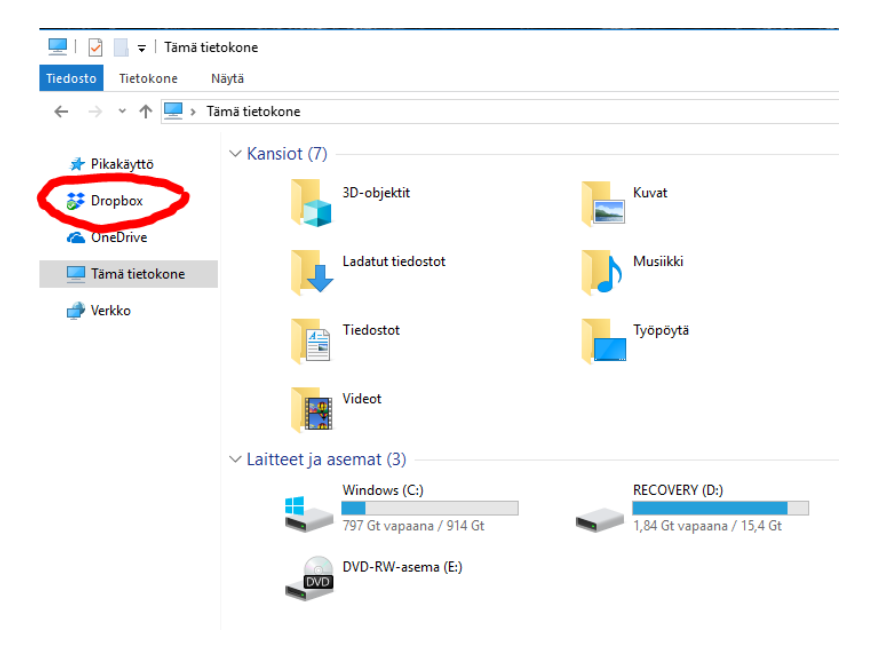

### 4. Pyydä käyttöoikeudet LR-OCAD -kansioon

a. Sähköpostilla: ville.saikko(at)lappeenriento.fi

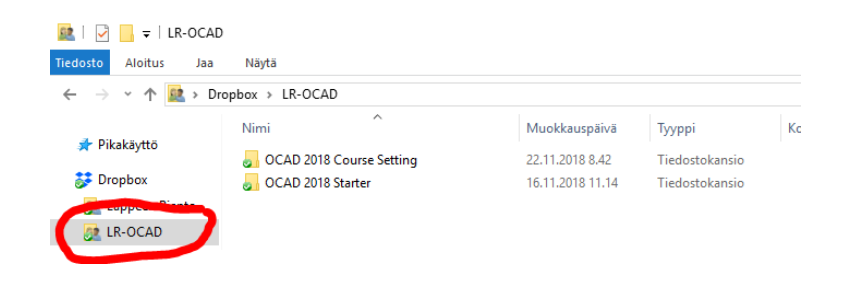

5. UK-kuntorastien ratamestarointiin riittää OCAD 2018 Course Setting

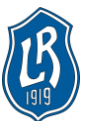

6. Avaa Ocad 2018 Course Setting

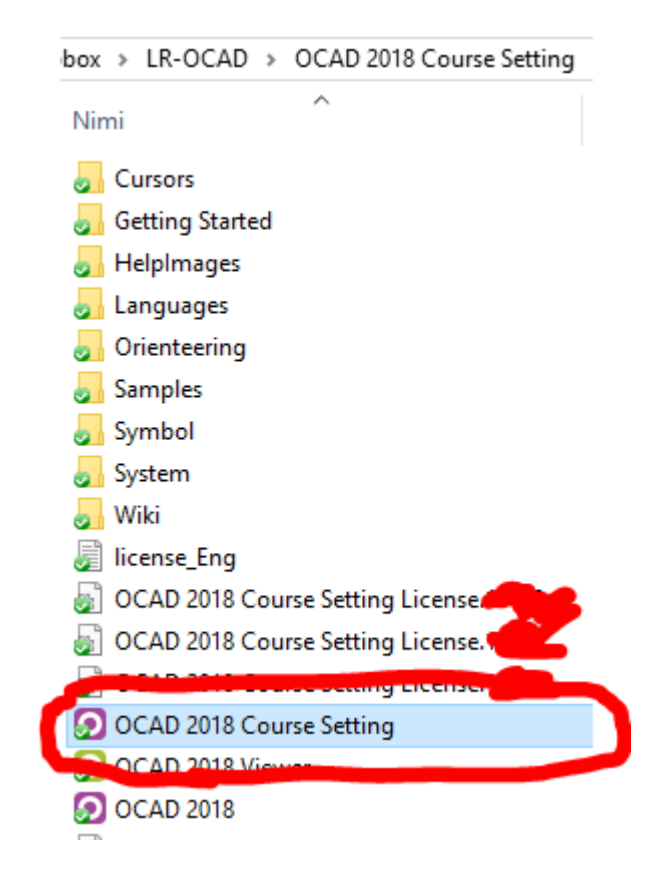

7. Valitse vapaana oleva (Available) aktivoitu (Activated) lisenssi

|          | Choose a License                                                                                                    | ×       |
|----------|----------------------------------------------------------------------------------------------------|---------|
| <b>~</b> | Available. Activated by: Construction of the second second s |         |
|          | OK Cance                                                                                                    | el Help |

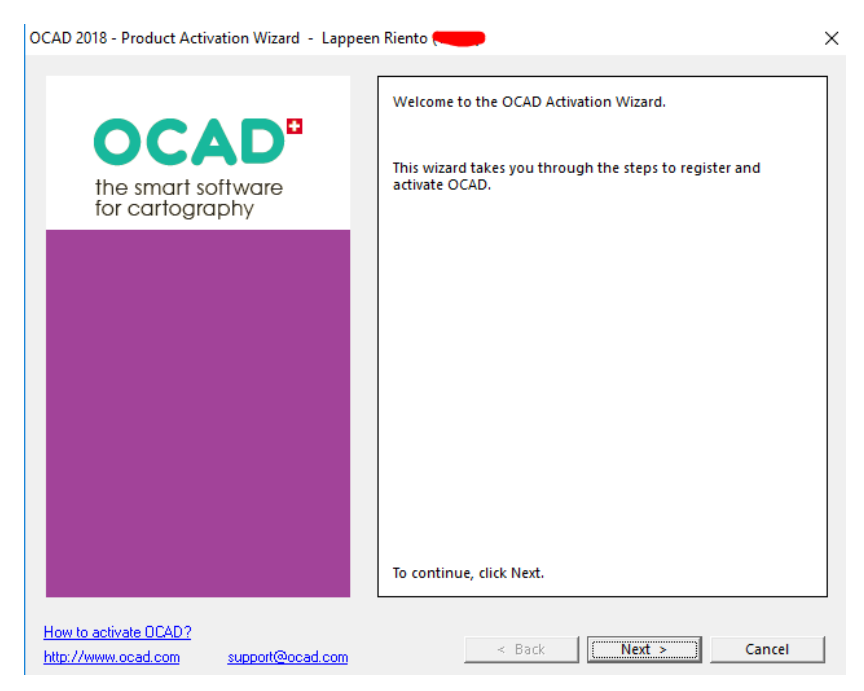

8. Aloita lisenssin aktivointi (tarvitsee tehdä vain ensimmäisen asennuksen yhteydessä)

## a. Täytä pyydetyt tiedot

| OCAD 2018 - Product Activation Wizard - Lappeen Riento   | -              |        | ×      |
|----------------------------------------------------------|----------------|--------|--------|
| OCAD Activation Wizard:                                  |                |        |        |
| Enter name.                                              |                |        |        |
| Enter your company and name.                             |                |        |        |
| License no:                                              |                |        |        |
| Name:                                                    | Lappeen Riento |        |        |
| Company or club: *                                       | Lappeen Riento |        |        |
| C Private: *                                             | ,              |        |        |
| Name: *                                                  | J              |        |        |
| Address: *                                               |                |        | *      |
|                                                          |                |        | *      |
|                                                          |                |        |        |
| Country: *                                               | PLEASE SELECT  |        | •      |
| Email: *                                                 |                |        |        |
| (* Required fields)                                      |                |        |        |
| ▼ Yes, I would like to subscribe to the OCAD Newsletter. |                |        |        |
|                                                          |                |        |        |
| How to activate 0CAD2                                    |                |        |        |
| http://www.ocad.com support@ocad.com                     | < Back         | Next > | Cancel |

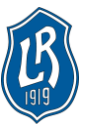

### b. Aloita aktivointi

| OCAD Activation Wizard:                                                                                                    |                                   |
|----------------------------------------------------------------------------------------------------|-----------------------------------|
| Choose desired activation method.                                                                                                    |                                   |
|                                                                                                    |                                   |
|                                                                                                    |                                   |
| <ul> <li>Activate using your internet connection.</li> </ul>                                                                                                    |                                   |
| Use your internet connection to register ar                                                                                                    | nd activate this software online. |
|                                                                                                    |                                   |
|                                                                                                    |                                   |
|                                                                                                    |                                   |
|                                                                                                    |                                   |
|                                                                                                    |                                   |
|                                                                                                    |                                   |
|                                                                                                    |                                   |
|                                                                                                    |                                   |
|                                                                                                    |                                   |
| Jam ta astirusta BCAD2                                                                                                    |                                   |
| nttp://www.ocad.com support@ocad.com                                                                                                    | < Back Next > Cancel              |
| AD 2018 - Product Activation Wizard - Lappeen Rien                                                                                                    | to (15773) ×                      |
| AD 2018 - Product Activation Wizard - Lappeen Rien                                                                                                    | to (15773) ×                      |
| AD 2018 - Product Activation Wizard - Lappeen Rien<br>OCAD Activation Wizard:<br>Please start the activation process via the Internet.                                                                                                    | to (15773) ×                      |
| AD 2018 - Product Activation Wizard - Lappeen Rien<br>OCAD Activation Wizard:<br>Please start the activation process via the Internet.                                                                                                    | to (15773) ×                      |
| AD 2018 - Product Activation Wizard - Lappeen Rien<br>OCAD Activation Wizard:<br>Please start the activation process via the Internet.<br>Setting up connection                                                                                                    | to (15773) X                      |
| AD 2018 - Product Activation Wizard - Lappeen Rien<br>OCAD Activation Wizard:<br>Please start the activation process via the Internet.<br>Setting up connection<br>Registration                                                                                                    | to (15773) ×                      |
| AD 2018 - Product Activation Wizard - Lappeen Rien<br>OCAD Activation Wizard:<br>Please start the activation process via the Internet.<br>Setting up connection<br>Registration<br>Activation                                                                                        | to (15773) ×                      |
| AD 2018 - Product Activation Wizard - Lappeen Riem<br>OCAD Activation Wizard:<br>Please start the activation process via the Internet.<br>Setting up connection<br>Registration<br>Activation<br>OCAD online activation                                                              | to (15773) ×                      |
| AD 2018 - Product Activation Wizard - Lappeen Riem<br>OCAD Activation Wizard:<br>Please start the activation process via the Internet.<br>Setting up connection<br>Registration<br>Activation<br>OCAD online activation                                                              | to (15773) ×                      |
| AD 2018 - Product Activation Wizard - Lappeen Riem<br>OCAD Activation Wizard:<br>Please start the activation process via the Internet.<br>Setting up connection<br>Registration<br>Activation<br>OCAD online activation                                                              | to (15773) ×                      |
| AD 2018 - Product Activation Wizard - Lappeen Riem<br>OCAD Activation Wizard:<br>Please start the activation process via the Internet.<br>Setting up connection<br>Registration<br>Activation<br>OCAD online activation                                                              | to (15773) ×                      |
| CAD 2018 - Product Activation Wizard - Lappeen Rien<br>OCAD Activation Wizard:<br>Please start the activation process via the Internet.<br>Setting up connection<br>Registration<br>Activation<br>OCAD online activation                                                             | to (15773) ×                      |
| CAD 2018 - Product Activation Wizard - Lappeen Riem<br>OCAD Activation Wizard:<br>Please start the activation process via the Internet.<br>Setting up connection<br>Registration<br>Activation<br>OCAD online activation                                                             | to (15773) ×                      |
| AD 2018 - Product Activation Wizard - Lappeen Riem<br>OCAD Activation Wizard:<br>Please start the activation process via the Internet.<br>Setting up connection<br>Registration<br>Activation<br>OCAD online activation                                                              | to (15773) ×                      |
| CAD 2018 - Product Activation Wizard - Lappeen Rien<br>OCAD Activation Wizard:<br>Please start the activation process via the Internet.<br>Setting up connection<br>Registration<br>Activation<br>OCAD online activation<br>Please use the Next button to start the activation proce | to (15773) ×                      |
| CAD 2018 - Product Activation Wizard - Lappeen Riem<br>OCAD Activation Wizard:<br>Please start the activation process via the Internet.<br>Setting up connection<br>Registration<br>Activation<br>OCAD online activation                                                             | to (15773) ×                      |

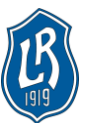

c. Onnistuneesta aktivoinnista tulee ilmoitus, minkä jälkeen ohjelmisto on käyttövalmis

| OCAD 2018 - Product Activ                    | ation Wizard - Lappeen Rien | ito 🦝  |        | ×      |
|----------------------------------------------|-----------------------------|--------|--------|--------|
| OCAD Activation Wiza                         | ·d:                         |        |        |        |
| Thank you.                                   |                             |        |        |        |
|                                              |                             |        |        |        |
| Thank you for your regis                     | tration and activation.     |        |        |        |
|                                              |                             |        |        |        |
|                                              |                             |        |        |        |
|                                              |                             |        |        |        |
|                                              |                             |        |        |        |
|                                              |                             |        |        |        |
|                                              |                             |        |        |        |
|                                              |                             |        |        |        |
|                                              |                             |        |        |        |
|                                              |                             |        |        |        |
|                                              |                             |        |        |        |
| Click Next button to star                    | t OCAD.                     |        |        |        |
| How to activate OCAD?<br>http://www.ocad.com | support@ocad.com            | < Back | Next > | Cancel |

| OCAD Version 2018.2.0 Course Setting - Lappeen Riento                                          |  | - | σ× |
|------------------------------------------------------------------------------------------------|--|---|----|
| Ele 🖬 gours Setting Yew Select Object Symbol Map Background Map DEM (2015) Options Window Help |  |   |    |
| I∎∎∎⊗IP CHINIX SSOMESHT II ► > * * CARL / Y [CARL + + # ]                                      |  |   |    |
|                                                                                                |  |   |    |
|                                                                                                |  |   |    |
|                                                                                                |  |   |    |
|                                                                                                |  |   |    |
|                                                                                                |  |   |    |
|                                                                                                |  |   |    |
|                                                                                                |  |   |    |
|                                                                                                |  |   |    |
|                                                                                                |  |   |    |
|                                                                                                |  |   |    |
|                                                                                                |  |   |    |
|                                                                                                |  |   |    |
|                                                                                                |  |   |    |
|                                                                                                |  |   |    |
|                                                                                                |  |   |    |
|                                                                                                |  |   |    |
|                                                                                                |  |   |    |
|                                                                                                |  |   |    |
|                                                                                                |  |   |    |
|                                                                                                |  |   |    |
|                                                                                                |  |   |    |
|                                                                                                |  |   |    |
|                                                                                                |  |   |    |
|                                                                                                |  |   |    |
|                                                                                                |  |   |    |
|                                                                                                |  |   |    |
|                                                                                                |  |   |    |
|                                                                                                |  |   |    |
|                                                                                                |  |   |    |
|                                                                                                |  |   |    |
|                                                                                                |  |   |    |

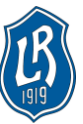

#### **S**UUNNISTUS

### 9. Kun OCAD -ohjelmistoa ei enää tarvita, tulee lisenssi vapauttaa jälleen muiden käyttöön

- a. Help → Licence transfer utility (Ohjeet → Lisenssien siirtämisen apuohjelma)
- b. Jätä uuden käyttäjän tiedot tyhjäksi ja paina Transfer (Siirrä)

| current user                           |                                                                                                  |
|----------------------------------------|--------------------------------------------------------------------------------------------------|
| Name: *                                |                                                                                                  |
| Email: *                               |                                                                                                  |
| New user                               |                                                                                                  |
| Enter the name a<br>if the new user is | Ind email to inform the new user or let the fields empty<br>s unknown or the same as the current |
|                                        |                                                                                                  |
| Name:                                  |                                                                                                  |
| Email:                                 |                                                                                                  |
| Remarks:                               |                                                                                                  |
|                                        |                                                                                                  |
|                                        |                                                                                                  |
|                                        |                                                                                                  |
|                                        | Transfer                                                                                         |
|                                        |                                                                                                  |

c. Onnistuneesta lisenssin vapauttamisesta tulee ilmoitus ja lisenssi on valmiina seuraavaa käyttäjää varten

| Current user                      |                                                 |                                          |                |
|-----------------------------------|-------------------------------------------------|------------------------------------------|----------------|
| Name: *                           |                                                 |                                          |                |
| Email: *                          | <u>ч</u>                                        |                                          |                |
| New user                          |                                                 |                                          |                |
| Enter the name<br>if the new user | and email to inform th<br>is unknown or the sam | e new user or let th<br>e as the current | e fields empty |
|                                   |                                                 |                                          |                |
| Name:                             |                                                 |                                          |                |
| Email:                            |                                                 |                                          |                |
|                                   |                                                 |                                          |                |
| emarks:                           |                                                 |                                          |                |
| emarks:                           |                                                 |                                          |                |
| emarks:                           |                                                 |                                          |                |
| emarks:                           |                                                 |                                          |                |
| emarks:                           | d for new user                                  |                                          | Transfer       |